## OMNINAS KD20

omninas

Quick Start Guide 快速安裝指南 快速安装指南 クリックスタートガイド Kurzanleitung Guide de Démarrage Rapide Краткое руководство пользователя Kvikstart-guide Guía de inicio rápido Guida Quick Start Gids snel aan de slag

Shuttle<sup>®</sup> www.shuttle.com 53R-KD2003-2003 Copyright © 2013, Shuttle Corporation. All Rights Reserved 產品外觀 产品概述 製品概要 Produktübersicht **Product Overview** Aperçu du produit Краткое описание Produktoversigt Vista general del producto Panoramica Prodotto Productoverzicht **Bay Cover** 硬碟抽取盒外蓋 底板盖 ベイカバー Power Button / Status LED 電源按鈕 / 電源狀態指示燈 0 Schachtabdeckung 电源按钮 / 状态 LED 電源ボタン / ステータス LED Cache de la baie Крышка монтажного отсека Einschaltknopf / Status LED . Bav Cover Bouton d'alimentation / Voyant d'état Cubierta de bahía Кнопка включения/выключения / LED индикатор статуса Coperchio Bay Tænd/sluk-kontakt / Status LED Slotdeksel Botón de encendido / LED de estado Pulsante Power / LED di Stato Aan/uit-knop / Status-LED LED Indicators LED 指示燈 LED 指示灯 LED インジケーター USB 3.0 LED Anzeiger Voyants LED LED индикаторы LED-indikatorer Card Reader 讀卡槽 读卡器 カードリーダー Cardreader Indicadores LED Lecteur de cartes Кардридер Indicatori LED Kortlæser Lector de tarjetas LED-indicatoren Lettore Scheda Kaartlezer K-Lock Security Slot 安全鎖 K-Lock 防盗安全锁孔 Kロック セキュリティスロット K-Lock Sicherheitsschlitz Encoche de sécurité Kensingtor Reset Button 重置按鈕 Разъем безопасности K-Lock (Kensington) 重置按钮 リセットボタン K-lock sikkerhedskortslot Reset Button Bouton Reset Кнопка перезагрузки Reset-knap Ranura de seguridad de cierre Kensington Slot di Sicurezza K-Lock Botón de restablecimiento K-vergrendeling veiligheidsslot Pulsante Reset Reset-knop USB 2.0 x 2 LAN Port LAN 接頭 LAN 端口 DC IN 電源接頭 直流电源输入口 LAN ポート Netzwerk-Anschluss Port LAN Сетевой порт DC IN 端子 Eingang für das Netzteil LAN-port Puerto LAN Entrée DC Гнездо питания Porta LAN LAN-poort

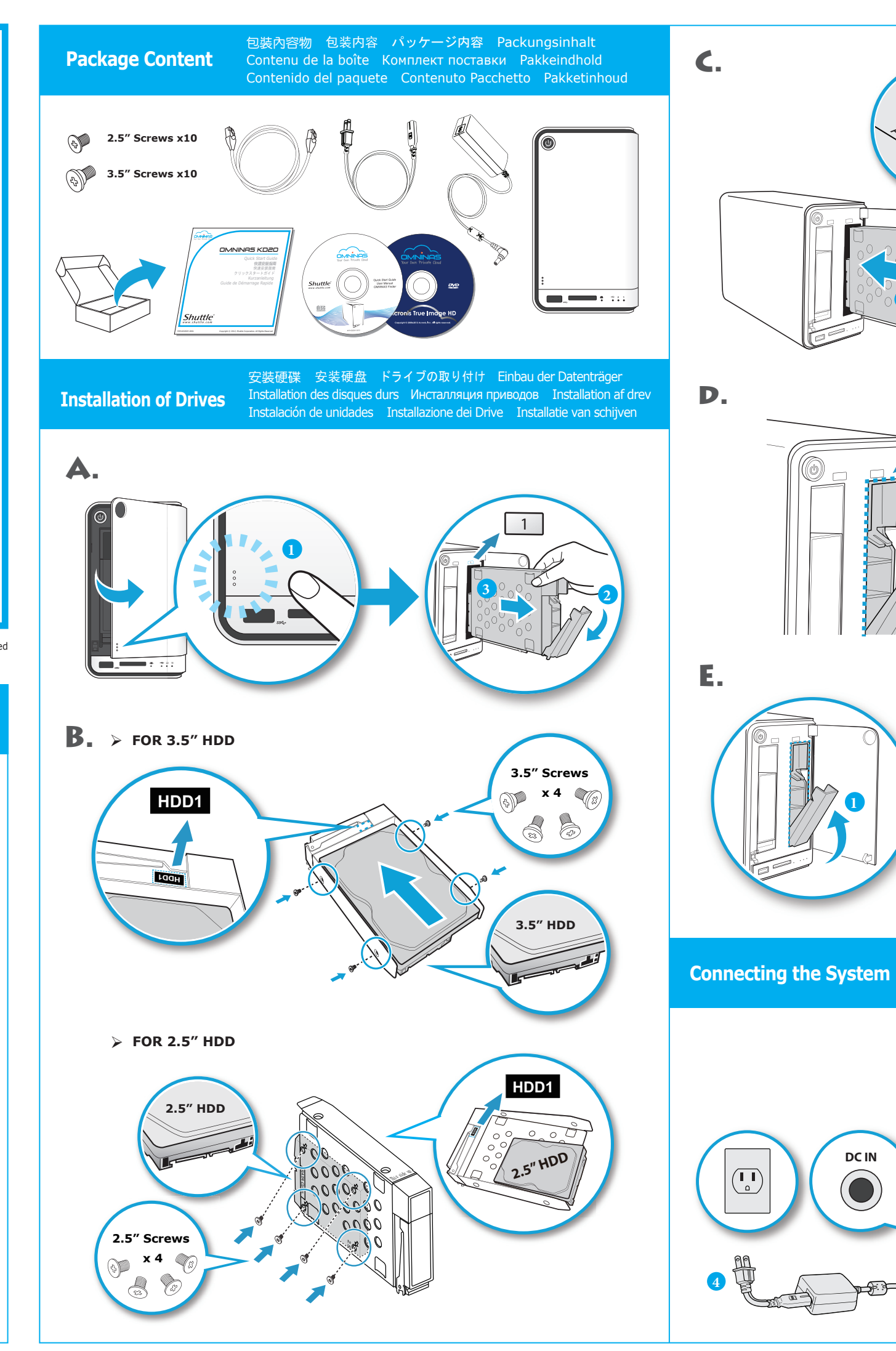

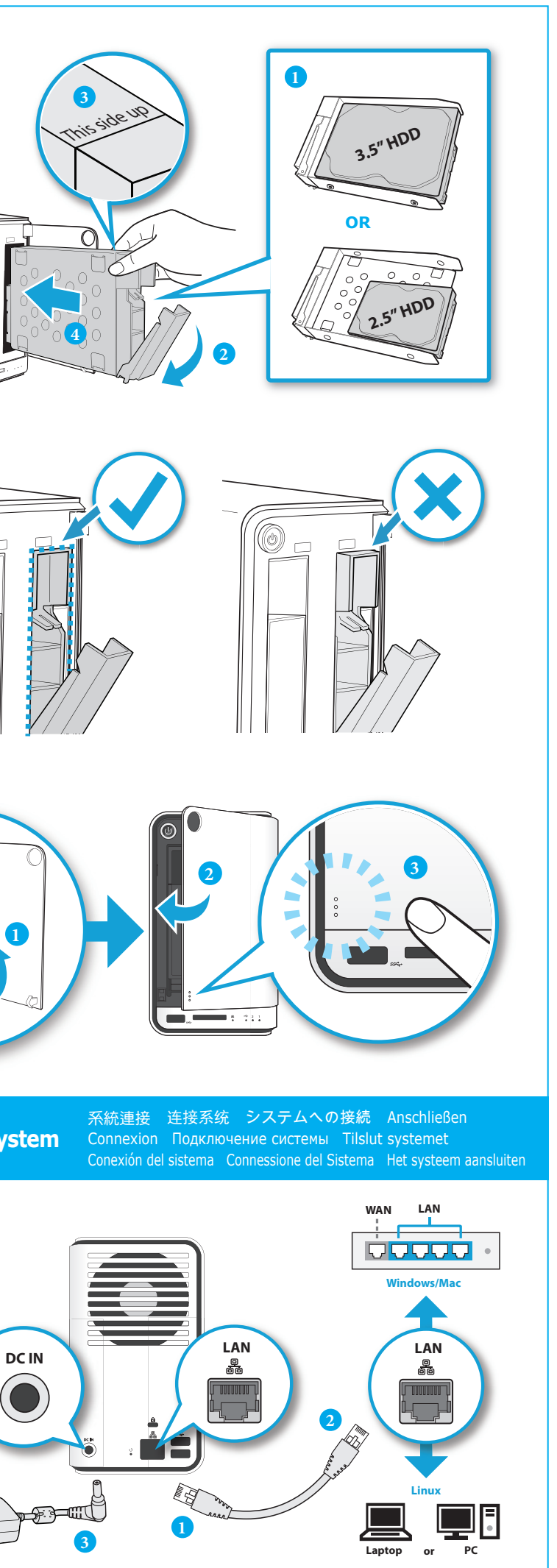

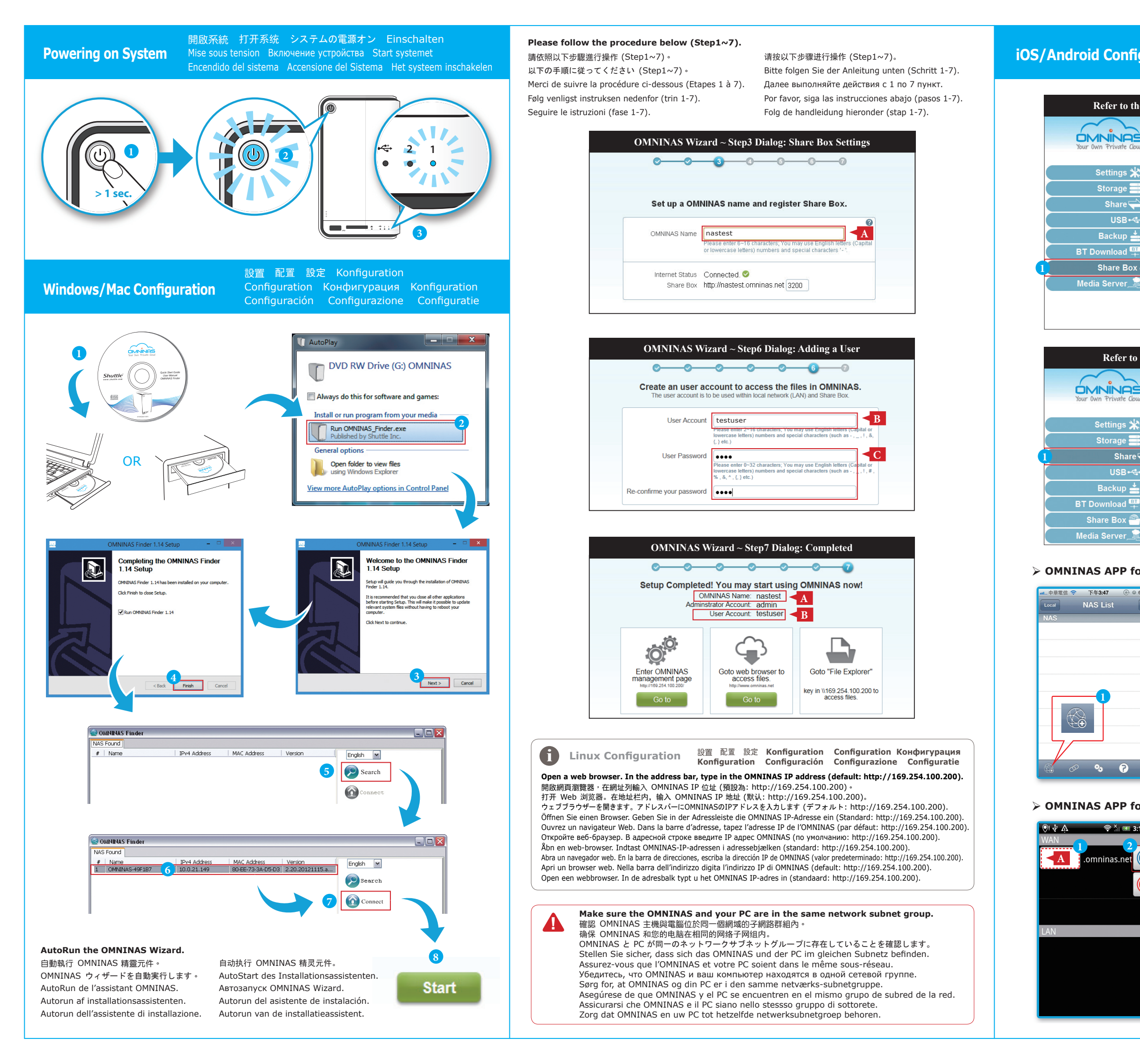

| igurati  | 設置<br>ON Conf<br>Conf            | 配置 設定<br>iguration<br>iguración | E Konfigurati<br>Конфигураци<br>Configurazio | ion<br>หร Konfiguration<br>ne Configuratie |  |
|----------|----------------------------------|---------------------------------|----------------------------------------------|--------------------------------------------|--|
| he OMNIN | NAS Wizard ~                     | Step3 Dialog                    | : Share Box Set                              | tings                                      |  |
| ud       |                                  |                                 | English 💌                                    |                                            |  |
| \$       |                                  |                                 | 2                                            | Share Box Setting                          |  |
|          | Share Box:   on   off            | Invalid host nar                | ne or password.                              |                                            |  |
| ÷        | Host Name:                       | 4 nastest                       | .omninas.net                                 | A                                          |  |
|          | Password:<br>Password (Confirm): | 5                               |                                              |                                            |  |
| -<br>. @ | Port                             | 2200                            |                                              |                                            |  |
|          | UPnP Support                     | © Yes  No                       |                                              |                                            |  |
|          |                                  | 6 Save                          |                                              |                                            |  |

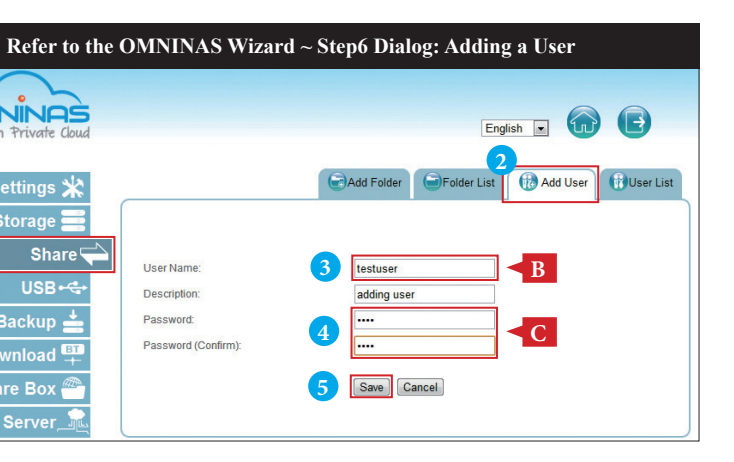

## > OMNINAS APP for iPhone, iPad, iPod

| 63 % Edit | ■ 中華電信 令 下午3:47        | ■上中華電信 夺 下午3:47<br>Local NAS List<br>NAS | 🕘 🛛 63 % 🔜<br>Edit |
|-----------|------------------------|------------------------------------------|--------------------|
|           | My NAS A<br>Username B | Hostname 4                               | >                  |
| _}        | Password               |                                          |                    |
|           | QWERTYUIOP             |                                          |                    |
|           | ASDFGHJKL<br>CVBNM     |                                          |                    |
| Û         | 123 🌐 👤 space return   |                                          | ? ()               |

## > OMNINAS APP for Android Phone & Tablet

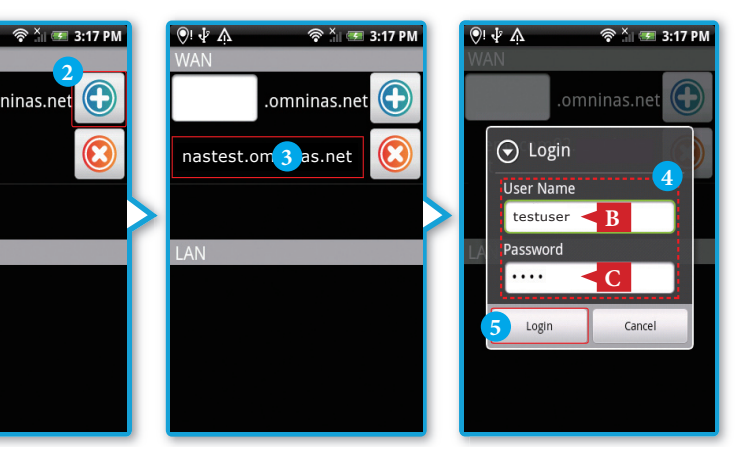